#### CONNECTING CHROMEBOOKS TO Wifl

### CONECTANDO COMPUTADORAS PERSONALES (CHROMEBOOKS) A CONEXION INALAMBRICA (WiFi)

AT THE BOTTOM RIGHT ON THE CHROMEBOOK, CLICK THE TIME.

EN LA PARTE DE ABAJO A LA DERECHA EN LA COMPUTADORA, PRESIONE "THE TIME" (EL TIEMPO).

SELECT NOT CONNECTED.

SELECCIONE "NOT CONNECTED" (NO ESTA CONECTADO).

YOUR CHROMEBOOK WILL AUTOMATICALLY LOOK FOR AVAILABLE NETWORKS AND SHOW THEM TO YOU IN A LIST. PLEASE SELECT "YOUR WIFI".

SU COMPUTADORA (CHROMEBOOK) VA A BUSCAR AUTOMATICAMENTE POR REDES PARA CONECTARSE Y SE LAS VA A MOSTRAR EN UNA LISTA. POR FAVOR SELECCIONE "YOUR WIFi" (SU CONEXION WIFI).

CLICK CONNECT PRESIONE "CONNECTED" (CONECTADA)

INPUT THE PASSWORD ENTRE SU CONTRASENA.

LOGGING INTO CHROMEBOOKS FROM HOME WITHOUT A STUDENT BADGE.

CONECTARSE EN LA COMPUTADORA EN SU HOGAR SIN UN GAFETE ESTUDIANTIL. 1. CLICK ON... SIGN IN WITH A DIFFERENT ACCOUNT GOOGLE.

- 1. HAGA "CLICK" (PRESIONE) ENTRE EN UNA CUENTA DIFERENTE GOOGLE
- 2. ENTER YOUR STUDENT'S GOOGLE E-MAIL INTO THE BOX.

2. INGRESE EL CORREO ELECTRONICO GOOGLE DE SU ESTUDIANTE.

For example: JohnDoe@ljsd.org Por ejemplo:<u>JohnDoe@ljsd.org</u>

#### 3. ENTER YOUR STUDENT'S PASSWORD

## 3. INGRESE LA CONTRASENA O CLAVE DE SU ESTUDIANTE.

\*\*Passwords are school codes (ep), (jo), (mg), (ol), (rs) depending on your school site + student number (your student's lunch number). For example: ep111222\*\* \*\* las contraseñas o claves son los códigos de las escuelas (ep por El Portal), (jo por Jordan), (mg por Meadow Green), (ol por Olita), (rs por Rancho Starbuck), dependiendo de la escuela de su hijo más su número de estudiante (el número que usan para pedir comida).Por ejemplo: "ep111222"

## HOW TO FIND YOUR STUDENT'S E-MAIL ADDRESS...

# COMO ENCONTRAR EL CORREO ELECTRÓNICO DE SU HIJO...

- 1. LOG INTO AERIES PARENT PORTAL
- 1. INGRESE AL PORTAL DEL PADRE EN EL SISTEMA AERIES ("PARENT PORTAL").

2. CLICK ON STUDENT INFO.

2. "HAGA CLICK" EN LA INFORMACION DEL ESTUDIANTE "STUDENT INFO".

2. CLICK ON CONTACT

a) STUDENT'S EMAIL IS TO THE LEFT OF THE SCREEN (AS SHOWN IN NEXT SLIDE)

2.PRESIONE LA TECLA DE "CONTACT"

a) EL CORREO ELECTRONICO DE SU ESTUDIANTE VA A ESTAR EN LA PARTE IZQUIERDA DE LA PANTALLA (COMO SE MUESTRA EN LA SIGUIENTE LAMINA.

HOW TO FIND YOUR STUDENT'S ID NUMBER.

COMO ENCONTRAR EL NUMERO DE IDENTIFICACION DE SU HIJO?

LOG INTO AERIES PARENT PORTAL

ENTRE EN EL PORTAL DEL PADRE (PARENT PORTAL) EN EL SISTEMA AERIES. 1. CLICK ONTO STUDENT INFO.

1.PRESIONE LA TECLA DE "STUDENT INFO" (INFORMACION DEL ESTUDIANTE).

2.DROP DOWN BOX APPEARS - CLICK ON PROFILE (AS SHOWN IN NEXT SLIDE).

2.VA A APARECER UNA LISTA DESPLEGABLE, ENTONCES PRESIONE LA TECLA DE PERFIL "PROFILE) COMO SE MUESTRA EN LA SIGUIENTE LAMINA.

**1.CLOCK ON GENERAL** 

**1.PRESIONE LA TECLA DE "GENERAL"** 

2.STUDENT ID IS ON THE LEFT SIDE OF THE SCREEN (CIRCLED IN THE NEXT SCREEN).

2.EL NUMERO DE IDENTIFICACION DEL ESTUDIANTE LO VA A ENCONTRAR EN LA PARTE IZQUIERDA DE LA PANTALLA (ESTA CIRCULADA EN LA PROXIMA LAMINA). 3.WHEN LOGGING IN WITH STUDENT'S EMAIL AND PASSWORD, THE FORMAT FOR PASSWORD IS yyxxxxx.

3.CUANDO INGRESE USANDO EL CORREO ELECTRONICO Y CONTRASENA DE SU ESTUDIANTE, EL FORMATO PARA LA CONTRASENA ES yyxxxx

4. yy IS SCHOOL CODE - ep, jo, ma, mg, ol, rs

4. yy ES EL CODIGO DE LA ESCUELA: ep, jo, ma, mg, ol, rs

5. XXXXX IS THE STUDENT ID.

5. XXXXX ES EL NUMERO DE IDENTIFICACION DEL ESTUDIANTE.

6.EXAMPLE, A MEADOW GREEN STUDENT WITH ID 123456 HAS A PASSWORD OF mg123456

6.EJEMPLO, UN ESTUDIANTE DE LA ESCUELA PRIMARIA MEADOW GREEN CON NUMERO DE IDENTIFICACION DE 123456, TIENE UNA CONTRASENA DE mg123456